## ENERGY CONTROLLER: QUICK INSTALLATION GUIDE

Please observe all safety instructions in the operating manual!

This document is only intended as an aid and does not replace reading the operating manual.

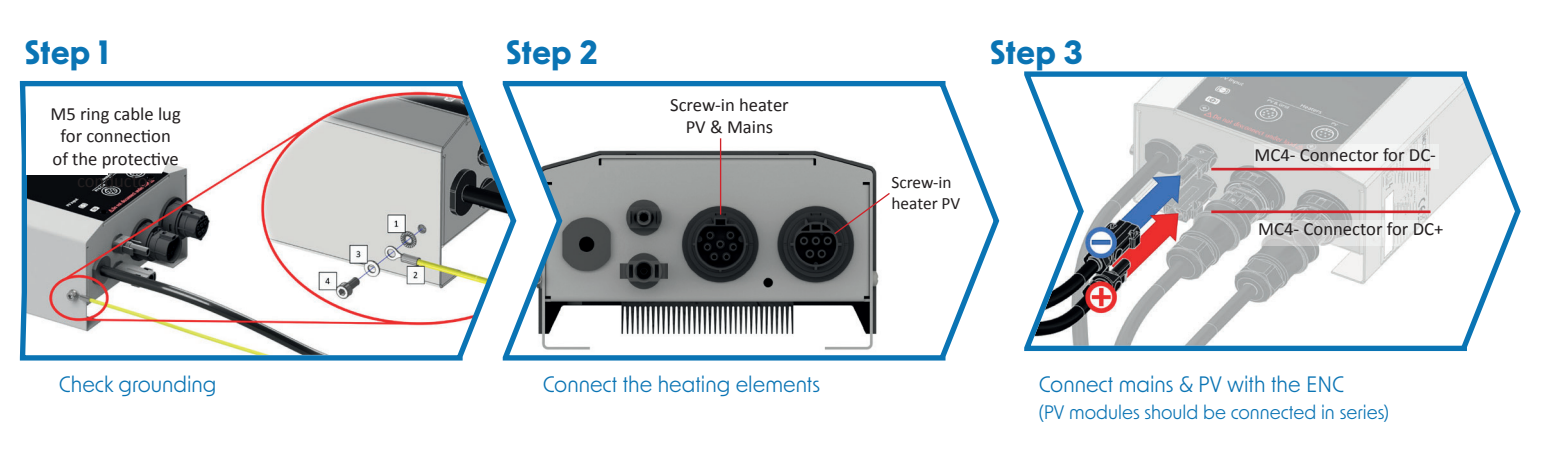

## Step 4: Configure ENC

display.

NEX-R1

NEX-R2

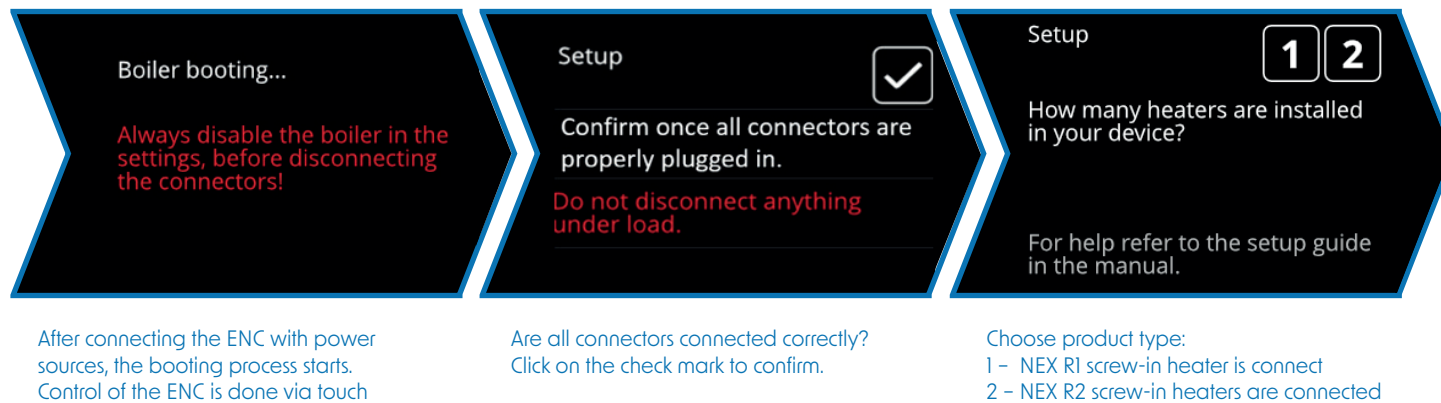

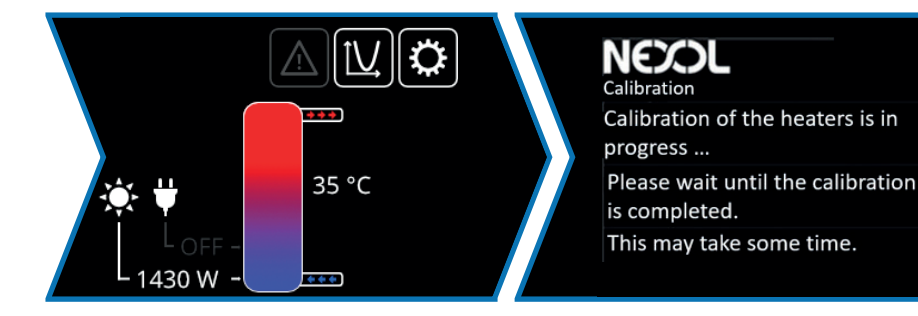

Display main page For detailed explanation, see p. 33 of the operating instructions. As soon as >500W are applied over a longer period of time, temperature sensors and control are adjusted to the installation.

NEXOL

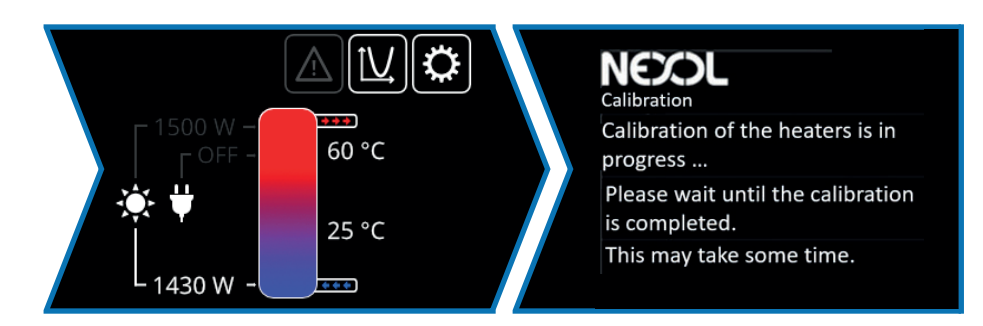

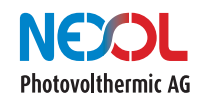

Hot water for a cool planet!

## DEFAULT SETTINGS

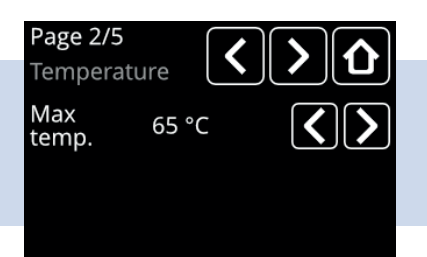

| Page 3/5<br>Grid heate | r 1/2 🔇 | $\boldsymbol{\boldsymbol{\lambda}}$ |
|------------------------|---------|-------------------------------------|
| Dis-<br>infection      | On      | Ċ                                   |
| Time                   | 7 d     | $\langle \rangle$                   |
| Single<br>boost        | Off     |                                     |

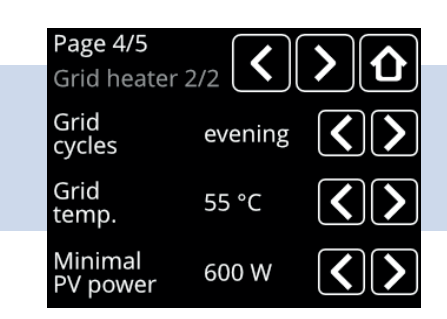

|                              |                                                                                                    | NEX-R1         | NEX-R2         | To be found in<br>the operating<br>instructions |
|------------------------------|----------------------------------------------------------------------------------------------------|----------------|----------------|-------------------------------------------------|
| Maximum Temp.<br>Page 2/5    | What is the maximum tem-<br>perature that can be reached<br>with solar power?                              | 60°C           | 60°C           | p. 35                                           |
| Disinfection<br>Page 3/5     | Is the legionella protection program activated?                                                            | On<br>(active) | On<br>(active) | p. 38                                           |
| Time<br>Page 3/5             | At what interval is the legionel-<br>la program applied?                                                   | 7 d<br>(days)  | 7 d<br>(days)  | p. 38                                           |
| Single boost<br>Seite 3/5    | At what PV power does the ENC start reheating?                                                             | Inactive       | Inactive       | p. 38                                           |
| Grid cycles<br>Page 4/5      | Is the storage tank reheated?<br>If yes, how often per day?                                                | evening        | e+2            | p. 36                                           |
| Grid temp.<br>Page 4/5       | Which target temperature<br>is reached with the mains<br>current?                                          | 45°C           | 55°C           | p. 37                                           |
| Minimal PV power<br>Page 4/5 | Is it activated that the storage<br>heats up immediately with the<br>maximum power (grid & PV)<br>to 65°C? | 300W           | 600W           | p 37                                            |

The explanation of the error codes can be found on page 42 in the operating instructions

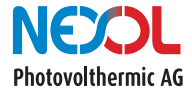

Hot water for a cool planet!